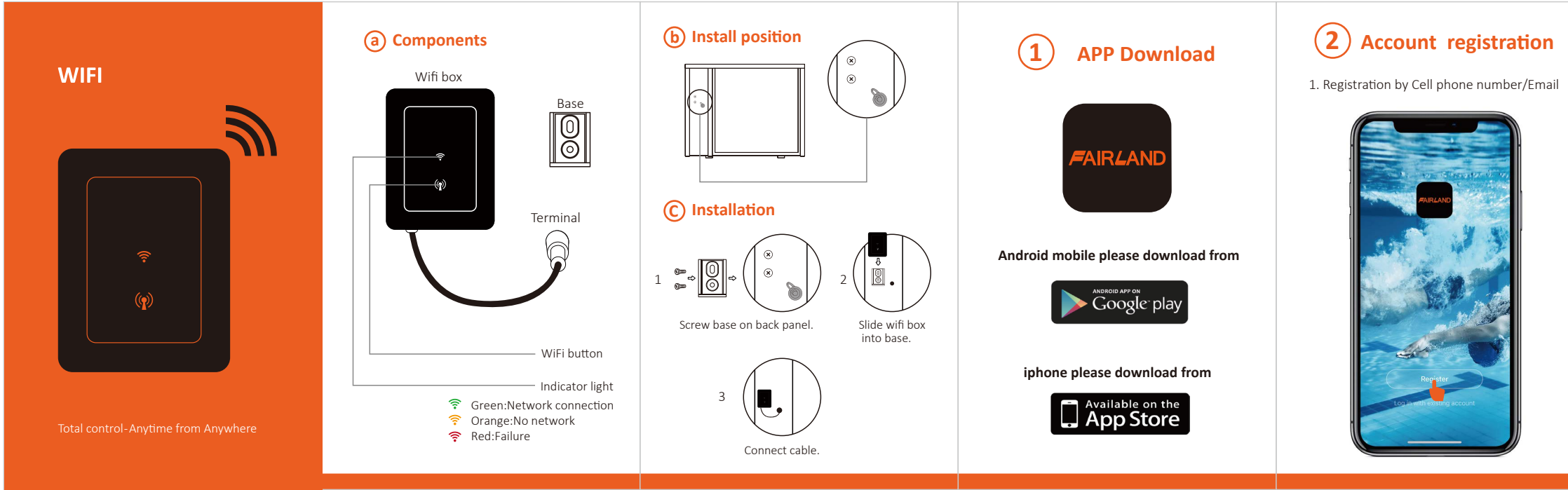

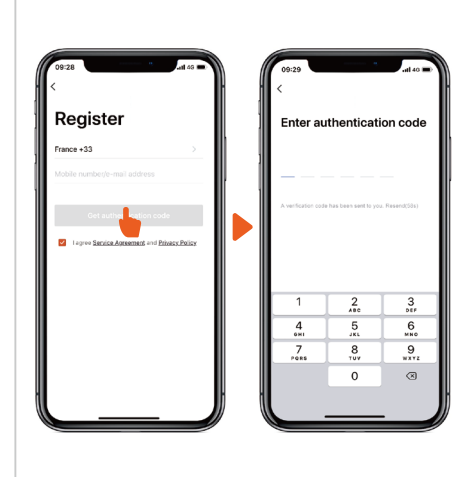

2. Cell phone number registration

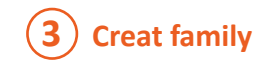

Please set family name and choose the room of device

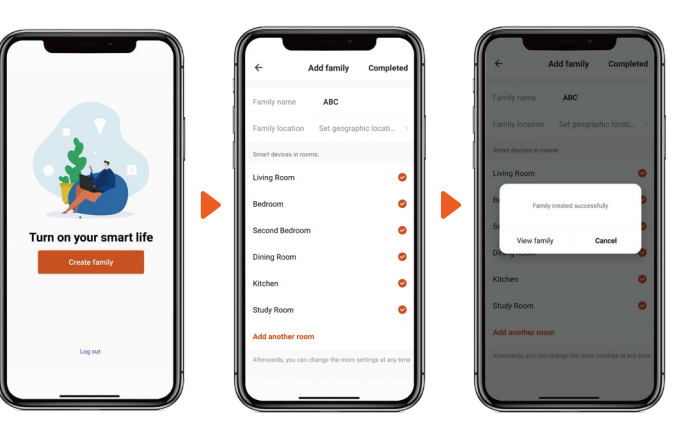

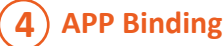

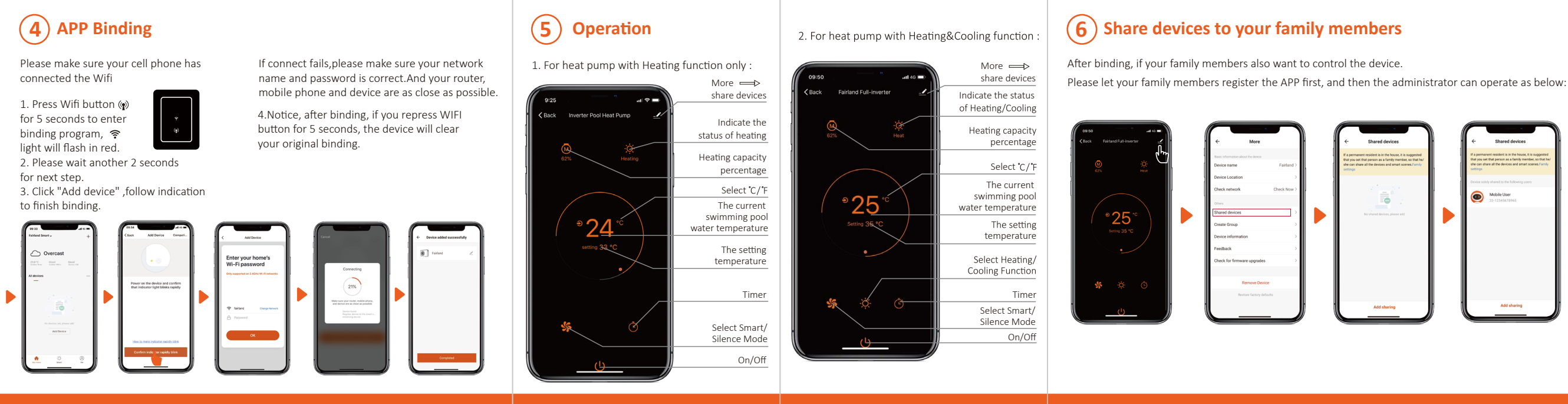

## Then your family members can log in as below:

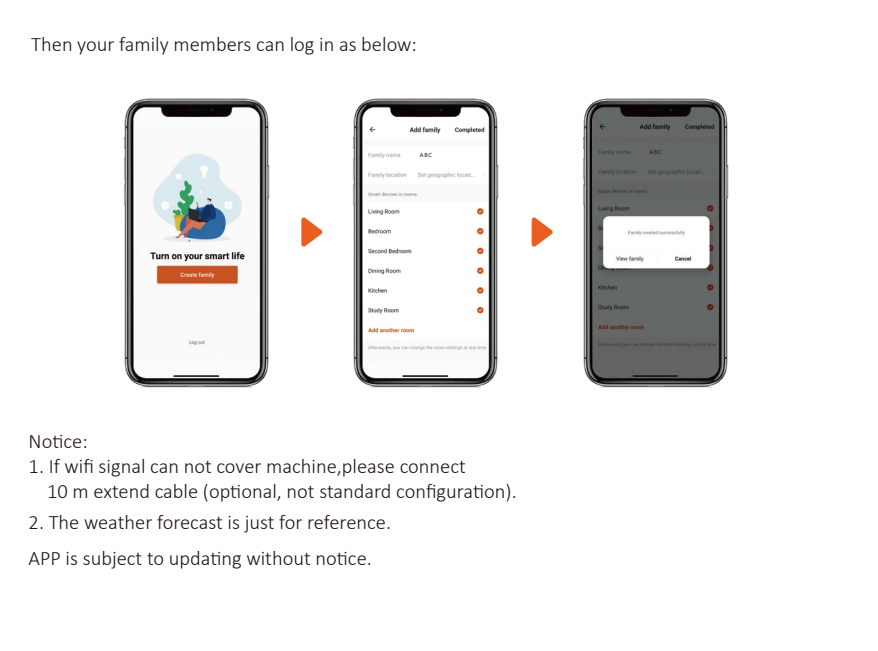

## Notice: